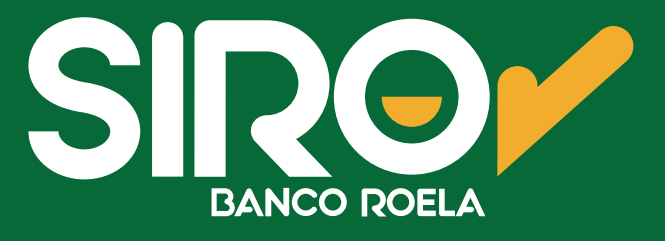

## Instructivo

## Pago por WhatsApp

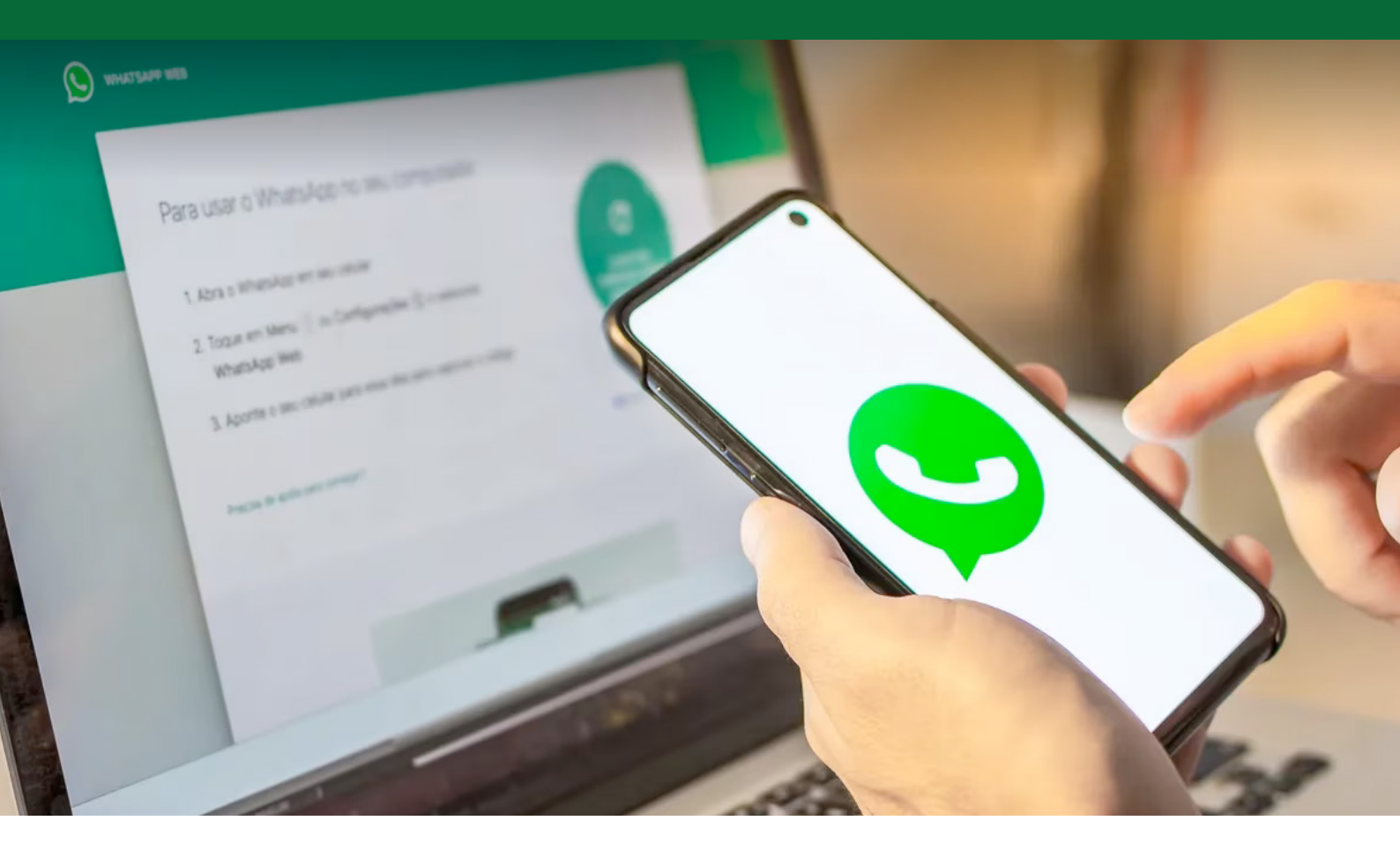

www.onlinesiro.com.ar www.bancoroela.com.ar

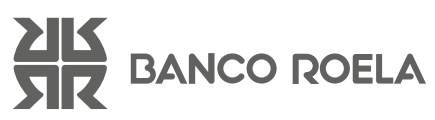

## Pasos

| 15:15                                                                                                    | .11 4G 🗖                             |
|----------------------------------------------------------------------------------------------------|--------------------------------------|
| < 7 🛛 😏 Rapipago 🧶                                                                                                    |                                      |
| responder a ellos. Pulsa par<br>más información.                                                                                                    | a obtener                            |
|                                                                                                    | Hola 15:14 🗸                         |
| con otras compañías para administrar<br>este chat. Pulsa para obtener más<br>información.                                                                                                    |                                      |
| ¡Hola buenas tardes! Gracias<br>comunicarte con Rapipago.                                                                                                    | por                                  |
| <ul> <li>Seleccioná una opción para<br/>avanzar:</li> <li>1 - Pagar con factura.</li> <li>2 - Pagar sin factura.</li> <li>3 - Hacer una recarga.</li> <li>4 - Contactar con Atención<br/>Cliente.</li> </ul>                                        | al                                   |
| Conocé los Términos y<br>Condiciones de nuestro serv<br>de pago por WhatsApp en<br><u>https://www.rapipago.com.an</u><br><u>rapipagoWeb/tycpagoswhats</u><br>Tené en cuenta que aplican<br>límites de operación diaria,<br>consultarlo con tu banco | icio<br>( <u>)</u><br>53200<br>15:14 |
| +                                                                                                    | \$ © \$                              |

2. Respondé el mensaje con un **número 2** para abonar con el código de pago electrónico.

1. **Agendá** el siguiente número y enviale un mensaje por **WhatsApp: 11 2621-7274,** por ej. **"Hola".** 

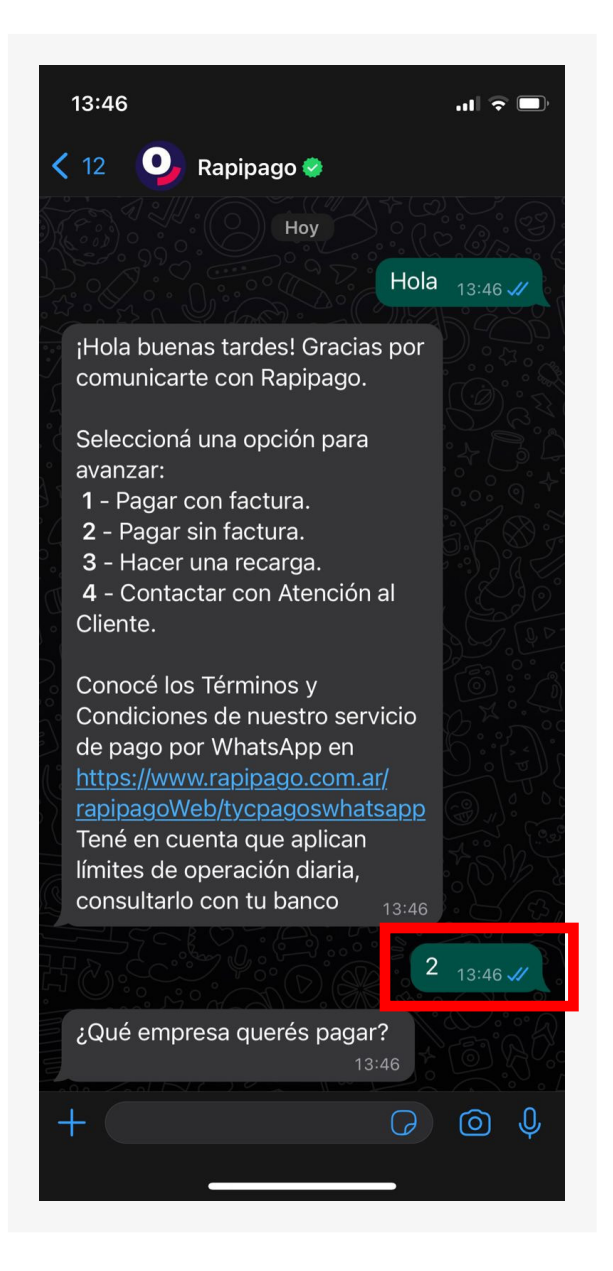

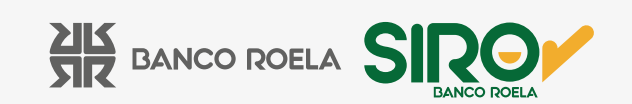

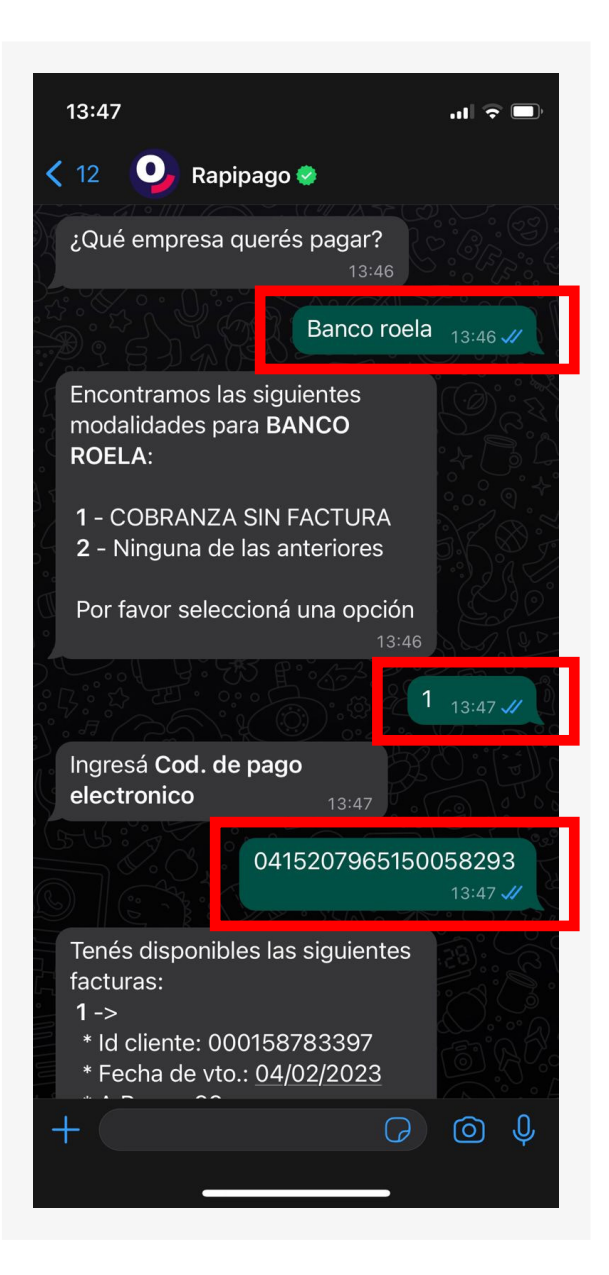

4. Seleccioná la **opción 1** y hacé click en el link.

3. A continuación, responde el mensaje colocando Banco Roela. Luego, seleccioná la opción 1 (cobranza sin factura) y envia el código de pago electrónico.

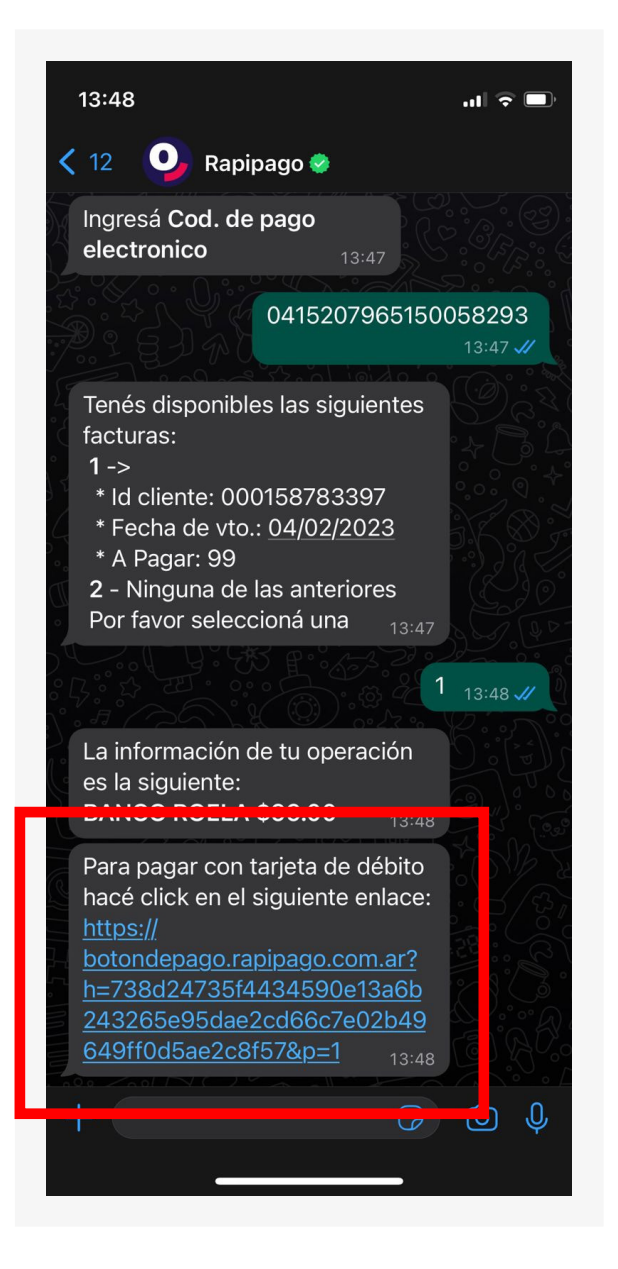

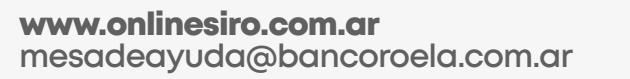

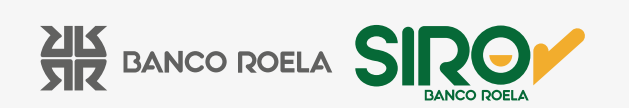

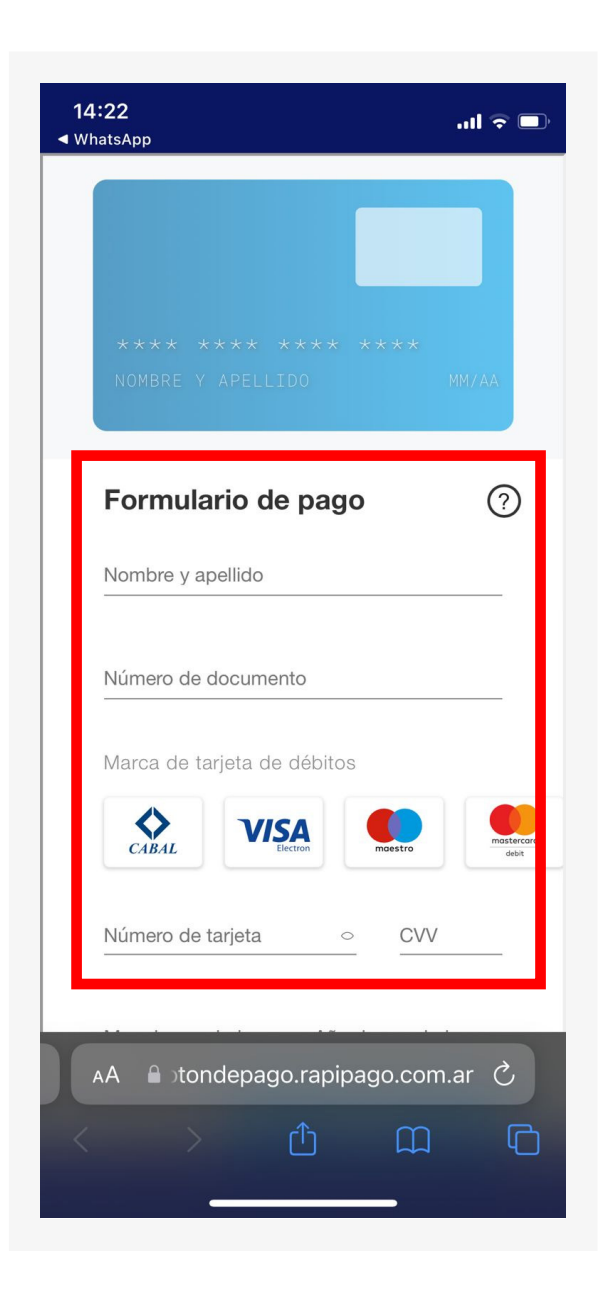

5. Serás dirigido a la página de **Rapipago**, donde deberás cargar los **datos de la tarjeta de débito** con la cual querés abonar. Una vez completos, hacé click en **Continuar.** 

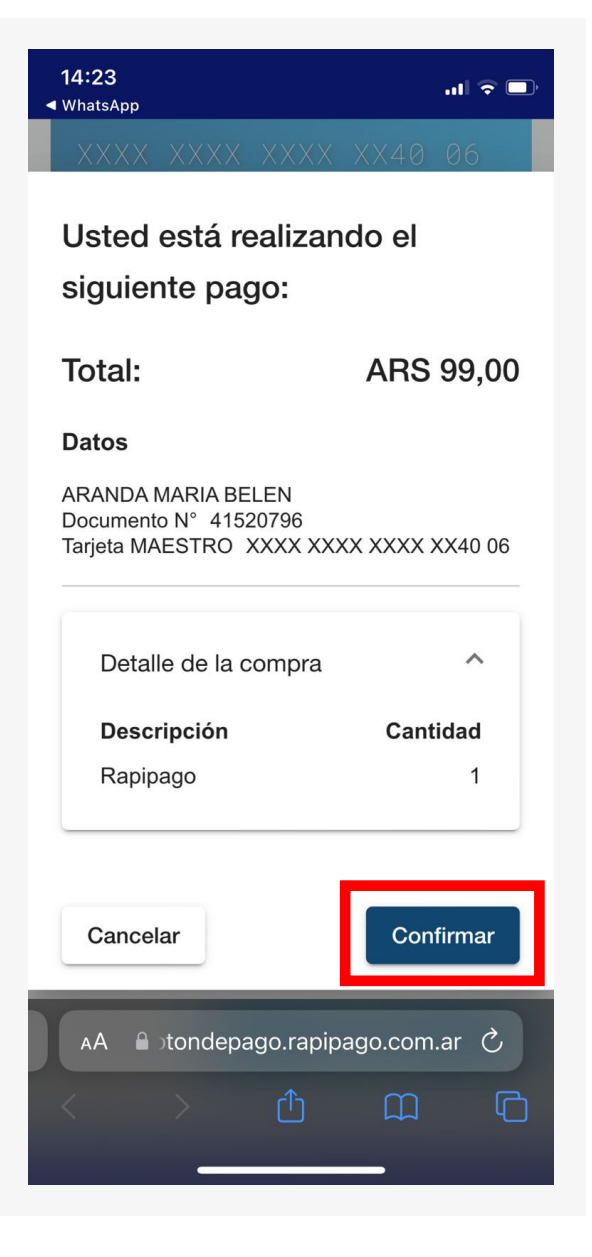

6. Hacé click en **Confirmar.** 

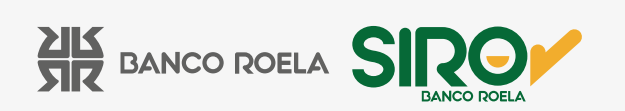

| 14:23 .ul २ ■<br>• WhatsApp                                                                                          |  |
|----------------------------------------------------------------------------------------------------|--|
| La operación se realizó exitosamente.                                                                                |  |
| CUIT comercio:<br>30643990632                                                                                        |  |
| Nro. de tarjeta:                                                                                                    |  |
| Nro. de operación Link:<br>1192730118                                                                                |  |
| Nro. de ref. bancaria:<br>000680036612                                                                               |  |
| Monto:<br>ARS 99,00                                                                                                  |  |
| El comprobante fue enviado por correo electrónico a<br>la dirección tickets@winpay.com.ar                            |  |
| Para poder tener toda la información de tus pagos<br>recuerda descargar el comprobante de la operación<br>realizada. |  |
| Descargar comprobante                                                                                                |  |
| Continuar                                                                                                    |  |
| AA ≜∋tondepago.rapipago.com.ar Ĉ                                                                                     |  |
|                                                                                                    |  |
|                                                                                                    |  |
|                                                                                                    |  |

8. Y Listo! El mismo te llegará por **WhatsApp,** desde donde podrás descargarlo.

## 7. Luego, podés descargar el comprobante haciendo click en **Descargar Comprobante.**

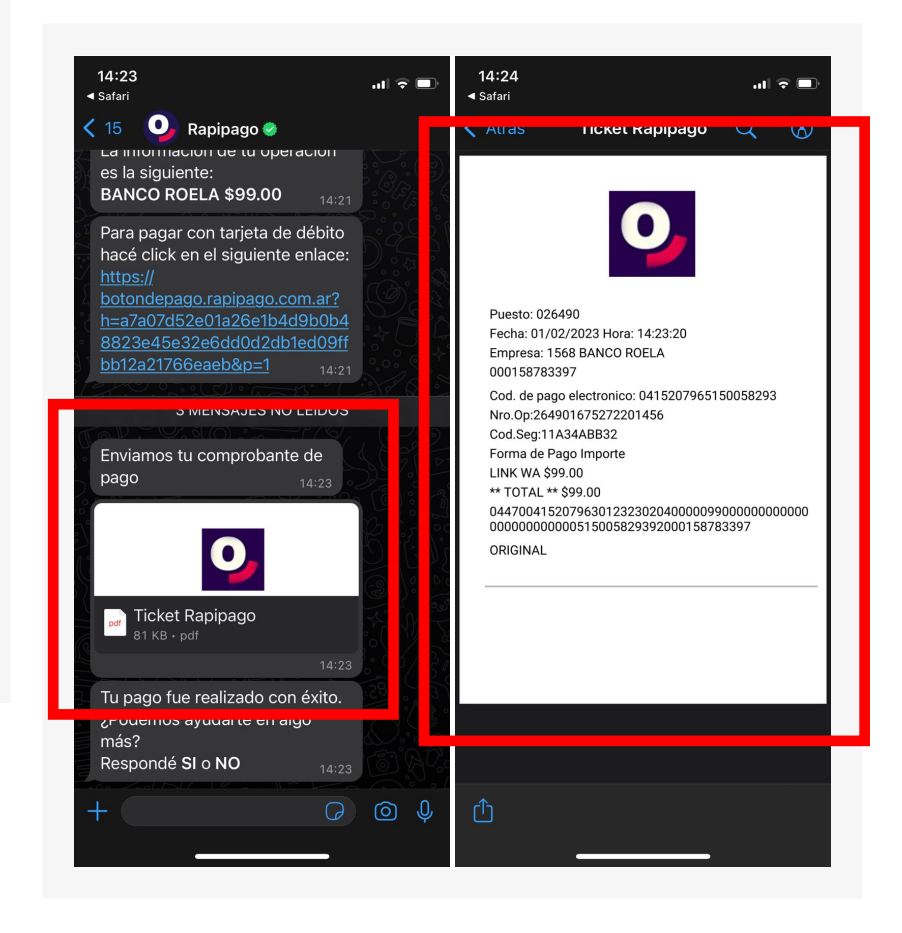

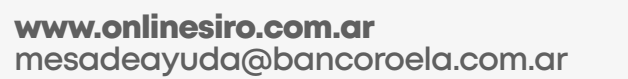

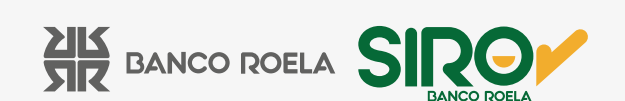